## **INFORMACJA DLA RODZICÓW**

### INSTRUKCJA LOGOWANIA DO DZIENNIKA ELEKTRONICZNEGO

+

#### 1. Włączamy przeglądarkę internetową i wpisujemy adres strony

https://portal.eduportal.koszalin.pl/jst/koszalin/rejestr.aspx

2. Wybieramy ikonę NOWEGO dziennika.

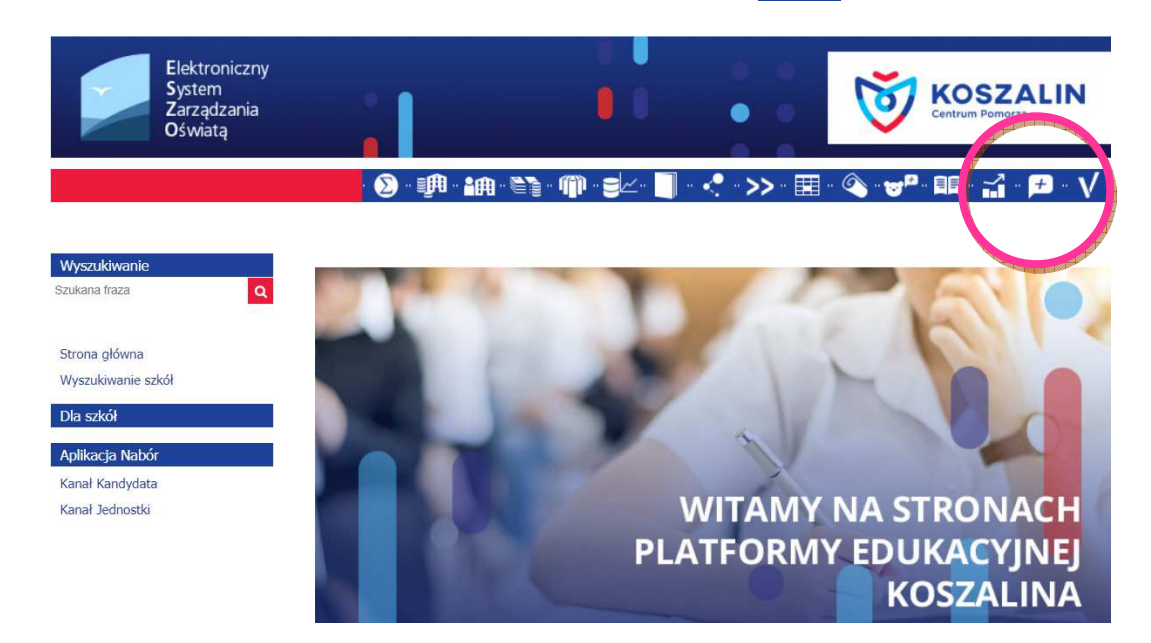

3. Klikamy w napis "Nie pamiętam jak się zalogować".

| Elektroniczny<br>System<br>Zarządzania<br>Oświatą |                                                                 | উ                                                         | KOSZALIN<br>Centrum Pomorza                                  |
|---------------------------------------------------|-----------------------------------------------------------------|-----------------------------------------------------------|--------------------------------------------------------------|
|                                                   | Zaloguj się<br>Wpisz nazwę użyt<br>Nazwa użytkownika:<br>Hasło: | tkownika i hasło<br>:<br>:<br>Nie pamiętam jak się zalogo | wac<br>Zaloguj się                                           |
|                                                   | Program Regionalny<br>dla rozwoju<br>omorza Zachodniego         | *                                                         | UNIA EUROPEJSKA<br>Europeski Fundusz<br>Rozwogi Regionalmego |

#### 4. Wypełniamy poszczególne pola

(nr PESEL lub adres e-mail rodzica - ten, który podał wychowawcy klasy.

#### 5. Zaznaczamy: "Nie jestem robotem"

6. Klikamy: "Wyślij wiadomość"

| $\checkmark$ | Jeśli logujesz się po raz pierwszy lub masz już aktywne konto w systemie, podaj swój e-mail, login, numer<br>PESEL lub zastępczy identyfikator wygenerowany w placówce dla Ciebie i naciśnij przycisk "Wyślij wiadomość".<br>System odszuka wskazanego użytkownika i wyśle wiadomość e-mail zawierającą dalsze instrukcje.<br>Mechanizm bezpieczeństwa (ochrona przeciwko robotom i robakom internetowym) może poprosić<br>Cię o dodatkowe potwierdzenie. Postępuj zgodnie ze wskazówkami na ekranie. |                    |                                   |  |  |
|--------------|----------------------------------------------------------------------------------------------------|--------------------|-----------------------------------|--|--|
|              | E-mail, PESEL lub login:                                                                                                    |                    |                                   |  |  |
|              | Mechanizm bezpieczeństwa:                                                                                                    | Nie jestem robotem | reCAPTCHA<br>Prywatność - Warunki |  |  |
|              |                                                                                                    | Wyślij wiadomość   |                                   |  |  |
|              |                                                                                                    |                    |                                   |  |  |
|              |                                                                                                    |                    |                                   |  |  |

#### 7. Zapoznajemy się z treścią informacji i w nowej karcie lub w nowym oknie logujemy się do swojej poczty e-mail na adres podany wcześniej wychowawcy klasy.

Wysłano wiadomość na zapisany w systemie adres e-mail. Proszę sprawdzić skrzynkę poczty elektronicznej i postępować zgodne ze wskazówkami zapisanymi w wiadomości.

W szczególnych przypadkach konfiguracji usługi poczty elektronicznej wiadomość może zostać potraktowana jako niechciana lub zostać zablokowana przez jakiś inny mechanizm filtrowania treści. W takim przypadku należy sprawdzić wszystkie możliwe foldery poczty przychodzącej, począwszy od skrzynki odbiorczej a skończywszy na folderach z wiadomościami odfiltrowanymi.

Jeżeli mimo prób wiadomość nadal nie dociera do skrzynki poczty elektronicznej, należy skontaktować się z administratorem systemu z Państwa jednostki i poprosić o sprawdzenie czy zapamiętany w systemie adres e-mail jest właściwy.

Powrót do strony głównej

8. Na podany adres e- mail przyjdzie wiadomość z wygenerowanym loginem oraz linkiem do strony, w który trzeba kliknąć.

9. Wypełniamy poszczególne pola, pamiętając, że hasło musi zawierać minimum 8 znaków

(przynajmniej jedną wielką literę, jedną cyfrę oraz znak specjalny !%\$ itp) 10. Klikamy "ustaw nowe hasło".

| Mechanizm bezpieczeństwa (och<br>Cię o dodatkowe potwierdzenie.<br>Login: | rona przeciwko robotom i robakom<br>Postępuj zgodnie ze wskazówkami | internetowym) może poprosi<br>na ekranie. |
|---------------------------------------------------------------------------|---------------------------------------------------------------------|-------------------------------------------|
| Nowe haslo:                                                               |                                                                     |                                           |
| Powtórz nowe haslo:                                                       |                                                                     |                                           |
| Mechanizm bezpieczeństwa:                                                 | Nie jestem robotem                                                  | NCAPTOHA<br>Prysamati - Waneki            |
|                                                                           | Ustaw nowe hasło                                                    |                                           |
|                                                                           |                                                                     |                                           |
|                                                                           |                                                                     |                                           |

11. Przenosimy się ponownie na stronę główną i wchodzimy w ikonę dziennika.

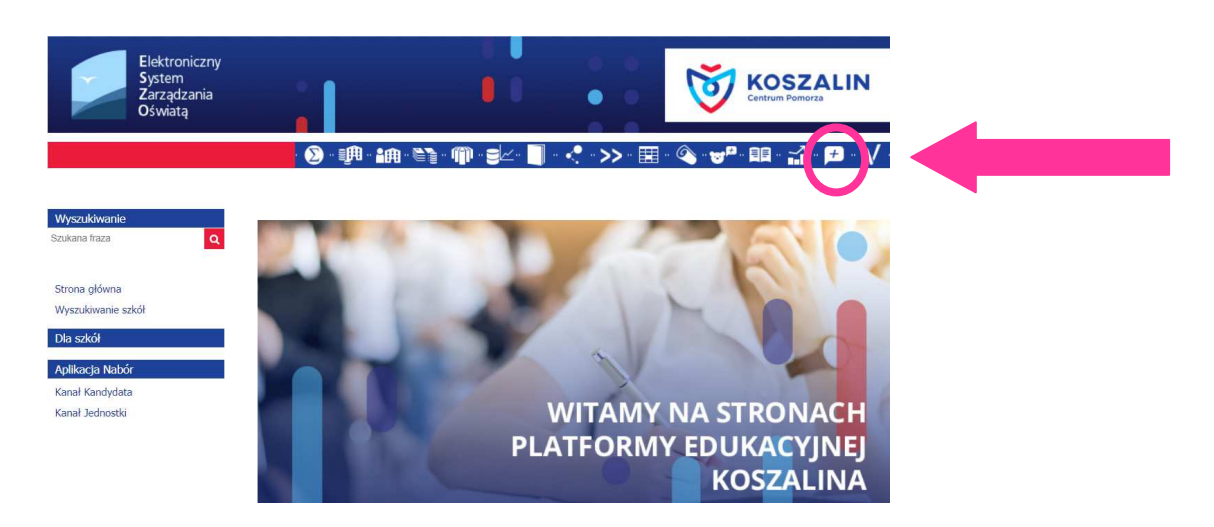

12. Wpisujemy nazwę użytkownika (login , który otrzymaliśmy na pocztę e-mail) oraz hasło, które stworzyliśmy sami. Klikamy ZALOGUJ SIĘ

| Elektroniczny<br>System<br>Zarządzania<br>Oświatą | Centrum                               | SZALIN<br>Pomorza |
|---------------------------------------------------|---------------------------------------|-------------------|
|                                                   | Zaloguj się                           |                   |
|                                                   | Wpisz nazwę użytkownika i hasło       |                   |
|                                                   | Nazwa użytkownika:<br>Hasło:          |                   |
|                                                   | <u>Nie pamiętam Jak się zalogować</u> |                   |
|                                                   | Zaloguj s                             | ię                |
|                                                   |                                       |                   |

# 13. STRONA DZIENNIKA UONET + wygląda tak:

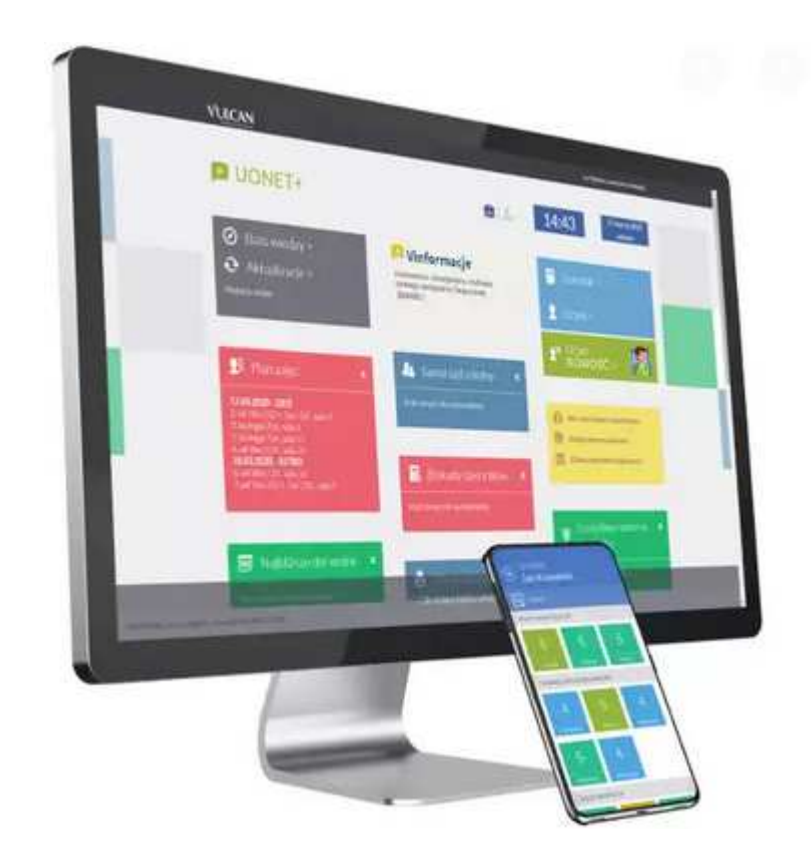

# **POWODZENIA !!!**